## Dodawanie nowych danych osobowych (których nie ma w SIO)

Aby wprowadzić nowe dane osobowe należy:

1. Wybrać z menu głównego pozycję Zdający<sup>1</sup>, a następnie Zgłaszanie zdających w oddziałach<sup>2</sup>.

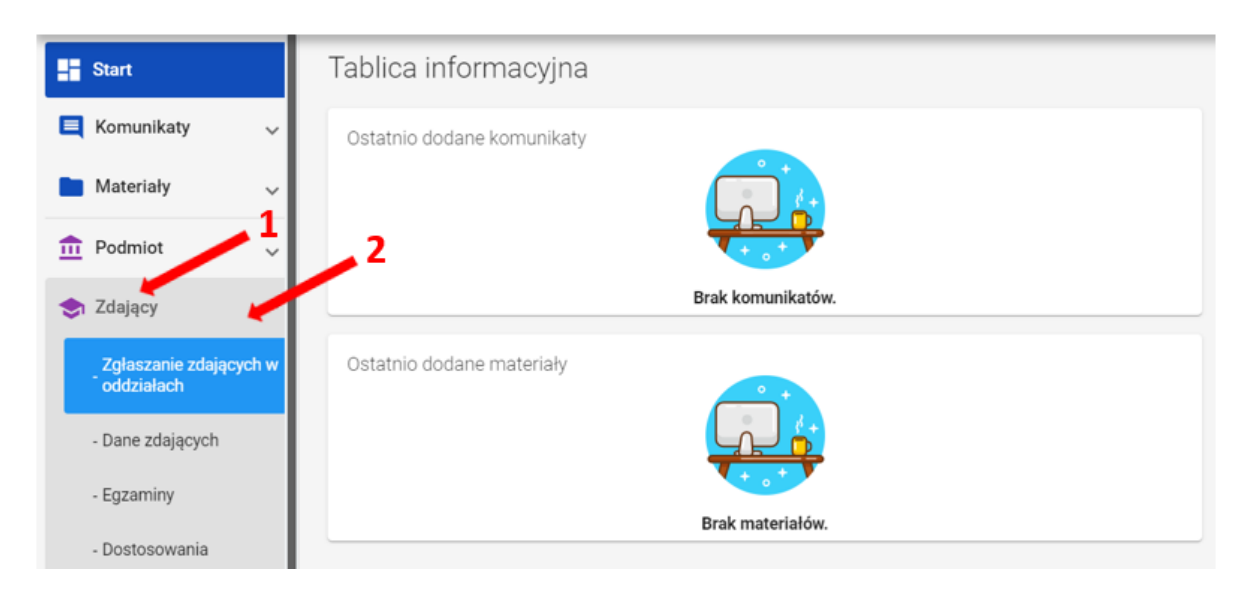

2. Wybrać oddział <sup>3</sup>, do którego chcemy dodać nowe dane osobowe, a następnie kliknąć w jego oznaczenie.

| Start                                                                                    | T | Lista oddziałów: 2     |                     |                      | Oddział: B Zdających: 3 |          |           |          | EDYCJA NUMERÓW DODAJ ZDAJĄCEGO USUŃ ODDZIAŁ 🚓 |                         |  |   |
|------------------------------------------------------------------------------------------|---|------------------------|---------------------|----------------------|-------------------------|----------|-----------|----------|-----------------------------------------------|-------------------------|--|---|
| 🛿 Komunikaty 🗸 🗸                                                                         | · | DODAJ ODDZIAŁ          |                     | ≡,∕                  | Nr w dzienniku          | Nazwisko | Imiona    | PESEL    | Czy złożona<br>e-Deklaracja?                  | Sposoby<br>dostosowania |  |   |
| Materiały 🗸                                                                              | - | IMPORTUJ UCZNIÓW Z SIO |                     |                      |                         |          |           |          |                                               |                         |  |   |
| Podmiot 🗸                                                                                | , | Oznaczenie             | Liczba<br>zdających | Liczba<br>deklaracji |                         | 3        | Kostrzewa | Janek    | 04250965074                                   |                         |  |   |
| h Zdający 🔨                                                                              | ^ | A                      | 6                   | 6                    |                         |          | Maj       | Marianna | 04250993507                                   |                         |  | Ø |
| Zgłaszanie zdających w<br>oddziałach                                                     | ~ | в                      | 3                   | 3                    |                         | 3        | Sosna     | Lucyna   | 04250981908                                   |                         |  | Ø |
| - Dane zdających                                                                         | 1 |                        |                     |                      |                         |          |           |          |                                               |                         |  |   |
| - Egzaminy                                                                               | 1 |                        |                     |                      |                         |          |           |          |                                               |                         |  |   |
| - Dostosowania                                                                           | I |                        |                     |                      |                         |          |           |          |                                               |                         |  |   |
| Zglaszanie zdających w<br>oddziałach<br>- Dane zdających<br>- Egzaminy<br>- Dostosowania | ~ | В                      | 3                   | 3                    |                         | 3        | Sosna     | Lucyna   | 04250981908                                   |                         |  |   |

- 3. Upewnić się, czy zdający nie figuruje już na liście w wybranym oddziale.
- 4. Kliknąć przycisk *Dodaj zdającego*<sup>4</sup>.

|   |                                   |    |                    |                     |                      |                         |                |           |          |                                               |                              | 4                       |   |  |
|---|-----------------------------------|----|--------------------|---------------------|----------------------|-------------------------|----------------|-----------|----------|-----------------------------------------------|------------------------------|-------------------------|---|--|
| 5 | Start                             |    | Lista oddziałów: 2 |                     |                      | Oddział: B Zdających: 3 |                |           |          | EDYCJA NUMERÓW DODAJ ZDAJĄCEGO USUŃ ODDZIAŁ 🚳 |                              |                         |   |  |
|   | Komunikaty                        | ×  | DO                 | DAJ ODDZIAŁ         | 810                  | ≡,∕                     | Nr w dzienniku | Nazwisko  | Imiona   | PESEL 🚺                                       | Czy złożona<br>e-Deklaracja? | Sposoby<br>dostosowania |   |  |
| • | Materiały<br>Podmiot              | ř  | Oznaczenie         | Liczba<br>zdających | Liczba<br>deklaracji |                         | 1              | Kostrzewa | Janek    | 04250965074                                   |                              |                         | Ø |  |
|   | Zdający                           | Â  | A                  | 6                   | 6                    |                         | 2              | Мај       | Marianna | 04250993507                                   |                              |                         |   |  |
|   | Zgłaszanie zdającyc<br>oddziałach | hw | в                  | 3                   | 3                    |                         | 3              | Sosna     | Lucyna   | 04250981908                                   |                              |                         | Ø |  |

Pojawi się formularz do wprowadzania danych osobowych <sup>5</sup>.

| Brak numeru PESEL Brak w | validacji PESEL                                                                      |
|--------------------------|--------------------------------------------------------------------------------------|
| Nazwisko *               | Nazwisko rodowe                                                                      |
|                          | Nazwisko rodowe, należy wpisać tylko w przypadku zmiany<br>nazwiska przez zdającego. |
|                          | WYSZUKAJ ZDAJĄCEG                                                                    |
| Imię                     | Drugie imię                                                                          |
| 🔿 Kobieta 🔵 Mężczyzna    |                                                                                      |
| Data urodzenia           | Miejsce urodzenia                                                                    |
| Numer w dzienniku        |                                                                                      |

5

5. Wprowadzić PESEL lub nazwę, serię i numer dokumentu tożsamości zdającego, zaznaczając wcześniej opcję Brak numeru PESEL.

Wprowadzenie numeru PESEL automatyczne uzupełni datę urodzenia oraz płeć. Jeżeli zostanie wprowadzony nieprawidłowy PESEL, ukaże się ostrzeżenie Nieprawid łowy PESEL.

W przypadku wprowadzenia numeru dokumentu tożsamości należy ręcznie wprowadzić datę urodzenia i płeć zdającego.

6. Wprowadzić nazwisko zdającego.

7. Przycisk Wyszukaj zdającego pozwala sprawdzić czy zdający z danym numerem PESEL i nazwiskiem nie został dodany już wcześniej.

8. Wprowadzić kolejne dane.

Pola: Data urodzenia, Płeć, Imię, Miejsce urodzenia oraz Numer w dzienniku są obowiązkowe. Jeśli zdający posiada drugie imię lub nazwisko rodowe należy je wpisać w odpowiednim polu.

9. Wprowadzone dane zatwierdzić przyciskiem Zapisz<sup>6</sup>.

| Ola                 |   | Drugie imię                           |        |        |   |
|---------------------|---|---------------------------------------|--------|--------|---|
| Kobieta Mężczyzna   |   | <ul> <li>Miejsce urodzenia</li> </ul> |        |        |   |
| Numer w dzienniku * | ) | Libiąż                                |        |        |   |
| 4                   | _ |                                       |        |        | 6 |
|                     |   | ,                                     | ANULUJ | ZAPISZ |   |